Welcome to Smart Enterprise Solutions

# USER MANUAL PE-TM Binding

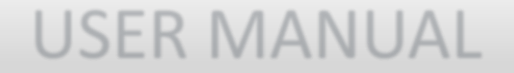

## **PE-TM Binding**

### **Request Initiated by PE.**

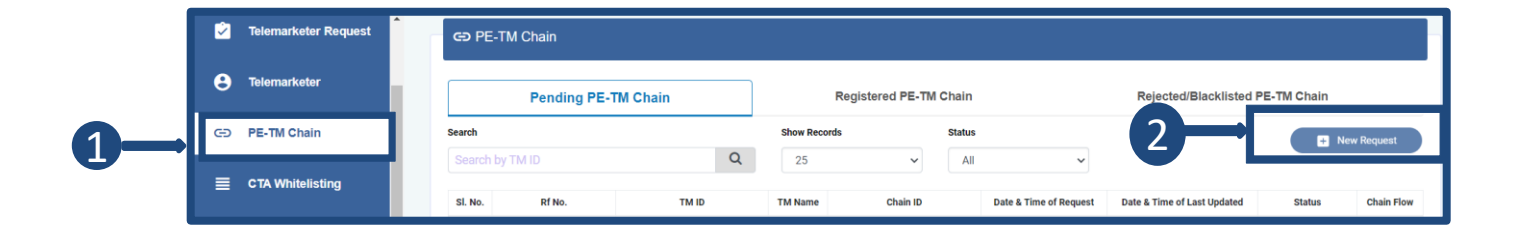

- 1 On the Entity panel in the side menu bar, there will be a "PE-TM Chain" option.
- 2 The option of initiating a new request will be there.
- 3 The Entity has to enter the respective Telemarketer ID. Then click on view details, and the name of the TM will appear.

Upload the document if required.

Click on "Submit Button".

The request will be submitted to TM for acceptance & defining its role as TM aggregator or TM Delivery.

| Create PE-TM C | hain              |                                            | « Back |
|----------------|-------------------|--------------------------------------------|--------|
|                | xeter ld* ⊕       | 1702172916384128960                        |        |
|                | Telemarketer Name | View Details<br>TM1<br>1702172916384128960 |        |
|                | Upload Document ① | Choose File No file chosen                 |        |
|                | <b>4</b> →        | Submit Request                             |        |

#### Pending request at TM

5

7

- The request will be submitted to the TM Panel. On the TM Panel in the side menu bar, there will be a "PE-TM Chain" option.
- 6 On the PE panel When the entity sends the binding request to TM, it will be visible under the pending PE-TM chain section with the status "Pending for Approval".
  - On the TM panel Click on Pending for approval.

|   | Dashboard      |     | PE-TM Ch           | ain        |           |             |        |             |             |            |                  |                |                      |              |
|---|----------------|-----|--------------------|------------|-----------|-------------|--------|-------------|-------------|------------|------------------|----------------|----------------------|--------------|
| Ê | Entities       |     | Р                  | ending P   | E-TM Cha  | iin         |        | R           | egistered P | E-TM Chain |                  | Reje           | ected/Blacklisted PE | -TM Chain    |
|   | PE-TM Chain    | Sea | rch<br>earch by TM | /Entity Id |           | _           | Q      | Show Record | s           | Statu:     | s<br>ndina at TM | ~              |                      |              |
| 5 | сц             | 5   | il. Refre          | nce Cl     | nain Requ | iestee Requ | uestee | Requestee   | Approver    | Approver   | Document         | Date & Time of | Date & Time of last  |              |
|   | CLI Allocation | N   | o. Num             | ber        | ID I      | ld Na       | ame    | Role        | ID          | Name       | Uploaded         | Request        | Updated              | Chain Status |

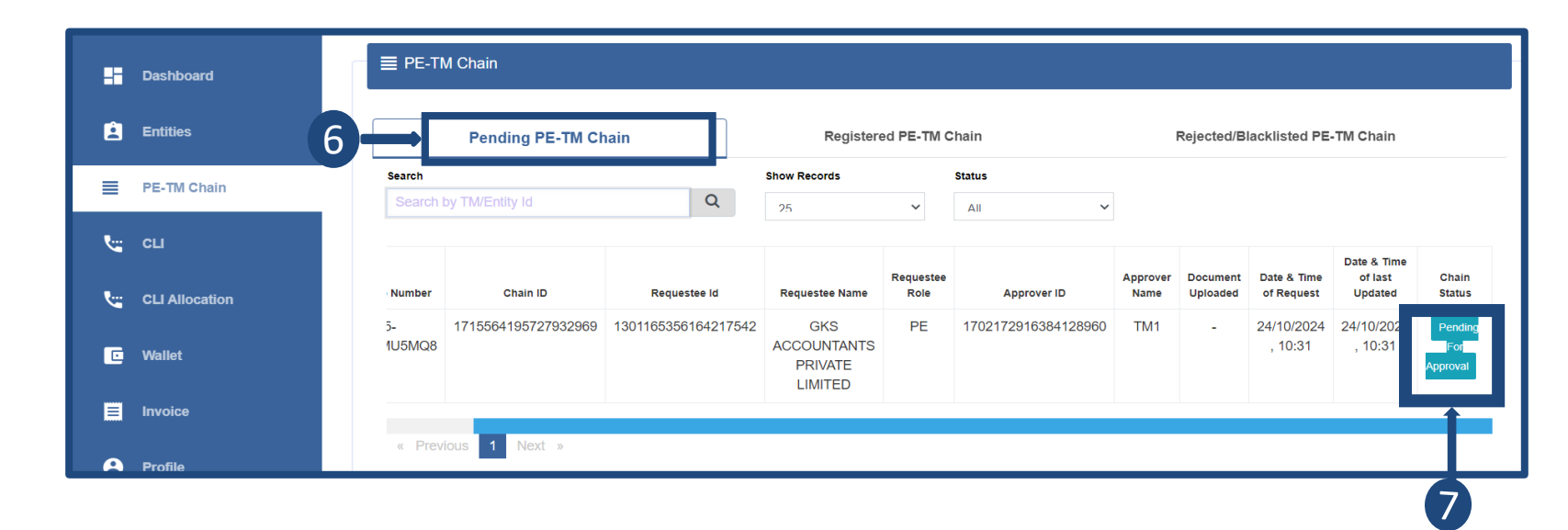

## **USER MANUAL**

## Pending at TM

8 TM has to select his role (TM-A/TM-D) and click on the Accept button.

- 9 If TM rejected the request by clicking on the Reject button.
- 10
- The rejected request will go under Rejected/Blacklisted PE-TM Chain section with chain status as "Rejected".

|                        |                   |                                            |                   |                    |                  |                      |                           |                                   |                 |                | 1       |
|------------------------|-------------------|--------------------------------------------|-------------------|--------------------|------------------|----------------------|---------------------------|-----------------------------------|-----------------|----------------|---------|
|                        | F                 | РЕ-ТМ В                                    | nding Re          | equest Details     |                  |                      |                           |                                   |                 | ×              | 2       |
|                        |                   | Referen                                    | e Numbe           | r                  | -                | 5-P2TM2              | MU5MQ8                    |                                   |                 |                |         |
|                        |                   | Entit                                      | /TM Id            |                    | 13               | 01165356             | 164217542                 |                                   |                 |                |         |
|                        |                   | Entity/                                    | TM Name           |                    | GKSACCC          | UNTANTS              | S PRIVATE L               | IMITED                            |                 |                |         |
|                        |                   | Date & Tim                                 | e Of Requ         | uest               |                  | 24/10/202            | 4 , 10:31                 |                                   |                 |                | 21      |
|                        | 1                 | Choose Y                                   | our Role /        | As 💿 Teler         | marketer Agg     | regator              | ⊖ Tele                    | emarketer E                       | Delivery        |                | 1       |
|                        |                   |                                            |                   |                    | 872              | Accept               |                           |                                   |                 |                |         |
|                        | E P               | PE-TM Binding                              | Reque             | st Details         |                  |                      |                           |                                   |                 |                | ×       |
|                        |                   | Reference Nur                              | ber               |                    | 15               | P2TM2M               | VEYUD                     |                                   |                 |                |         |
|                        |                   | Entity/TM Id                               | 1                 |                    | 1301             | 16535616             | 34217542                  |                                   |                 |                |         |
|                        |                   | Entity/TM Nar                              | ne                | (                  | SKS ACCOUR       | TANTS                |                           | MITED                             |                 |                |         |
|                        |                   | ate & Time Of R                            | equest            |                    | 24               | /10/2024             | 11:06                     |                                   |                 |                |         |
|                        | -                 | Change Very De                             |                   |                    |                  | rotor                |                           | markatar                          | Deliver         |                |         |
| PE-TM Cha              | in                |                                            |                   | Reject             |                  | ccept                |                           |                                   |                 |                |         |
| Pe                     | nding PE-TM Chain |                                            | Regis             | stered PE-TM Chain | 10               |                      | Rejected                  | /Blacklisted                      | PE-TM C         | hain           |         |
| arch                   |                   |                                            | Show Record       | s                  | Status           |                      |                           |                                   |                 |                |         |
| Search by TM/          | Entity Id         | Q                                          | 25                | ~                  | Rejected         | ~                    |                           |                                   |                 |                |         |
|                        |                   | Requestee Name                             | Requestee<br>Role | Approver ID        | Approver<br>Name | Document<br>Uploaded | Date & Time<br>of Request | Date & Time<br>of last<br>Updated | Chain<br>Status | Rejected<br>By | Remarks |
| ain ID                 | Requestee Id      |                                            |                   | 170217291638412    | 8960 TM1         | _                    | 24/10/2024                | 24/10/2024                        | Reject          | тм             | 44      |
| aain ID<br>47931169042 | Requestee Id      | 2 GKS<br>ACCOUNTANTS<br>PRIVATE<br>LIMITED | PE                | 110211201000112    |                  |                      | , 11:06                   | , 11:07                           |                 |                | test    |

### Pending at TM

11

13

While accepting. If TM will select itsRole as TM aggregator. Then TM has toenter the next Telemarketer ID.Then click on the view details button.The details of TM will appear.

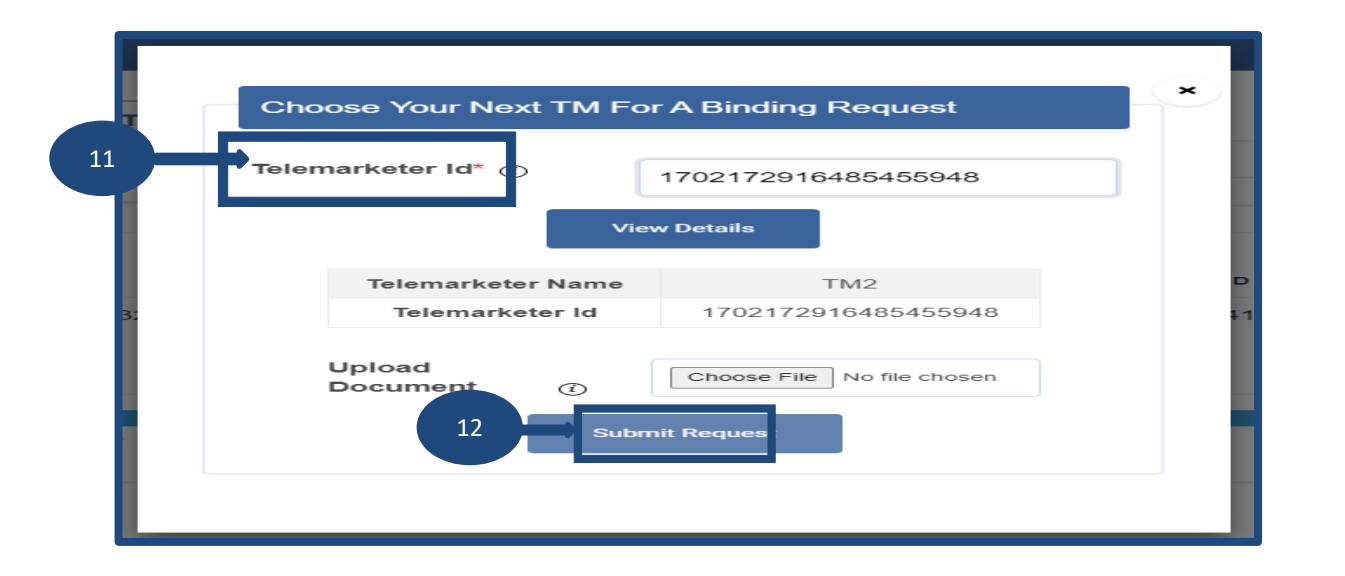

#### Click on the Submit Button.

The chain status will change to "Pending at next TM".
 Further Next TM has to follow the same process.

|                | Request Approv      | ed and sent to next | TM for fu | rther approval                           |                   | ×                   |                  |                      |                           |                                   |                     |
|----------------|---------------------|---------------------|-----------|------------------------------------------|-------------------|---------------------|------------------|----------------------|---------------------------|-----------------------------------|---------------------|
| <u> </u>       | Chain               |                     |           |                                          |                   |                     |                  |                      |                           |                                   |                     |
|                | Pending PE-TM Chai  | n                   |           | Registered                               | PE-TM Cha         | in                  | Re               | jected/Blac          | klisted PE-T              | M Chain                           |                     |
| Search         |                     |                     | Sho       | ow Records                               | St                | atus                |                  |                      |                           |                                   |                     |
| Search by      | TM/Entity Id        | Q                   | 3         | 25                                       | ~                 | All 🗸               |                  |                      |                           |                                   |                     |
| ce Number      | Chain ID            | Requestee I         | d         | Requestee Name                           | Requestee<br>Role | Approver ID         | Approver<br>Name | Document<br>Uploaded | Date & Time<br>of Request | Date & Time<br>of last<br>Updated | Chai                |
| 15-<br>2MU5MQ8 | 1715564195727932969 | 1301165356164       | 217542    | GKS<br>ACCOUNTANTS<br>PRIVATE<br>LIMITED | PE                | 1702172916384128960 | TM1              | -                    | 13                        | 24/10/20: 4                       | Pend<br>At Ne<br>TM |

#### **Status View at Entity Panel**

<sup>14</sup> Submitted Request will be visible under the Pending PE-TM Chain section with the status "Pending at TM.

15

If the role of the requested TM is TM-A. Post approval the status will change to "chain in-process" Till the TM-D gets declared in the chain. After TM-D declared the status changes to "pending final approval" at the Entity's end.

Note: In the chain, two TM-A and only one TM-D are allowed.

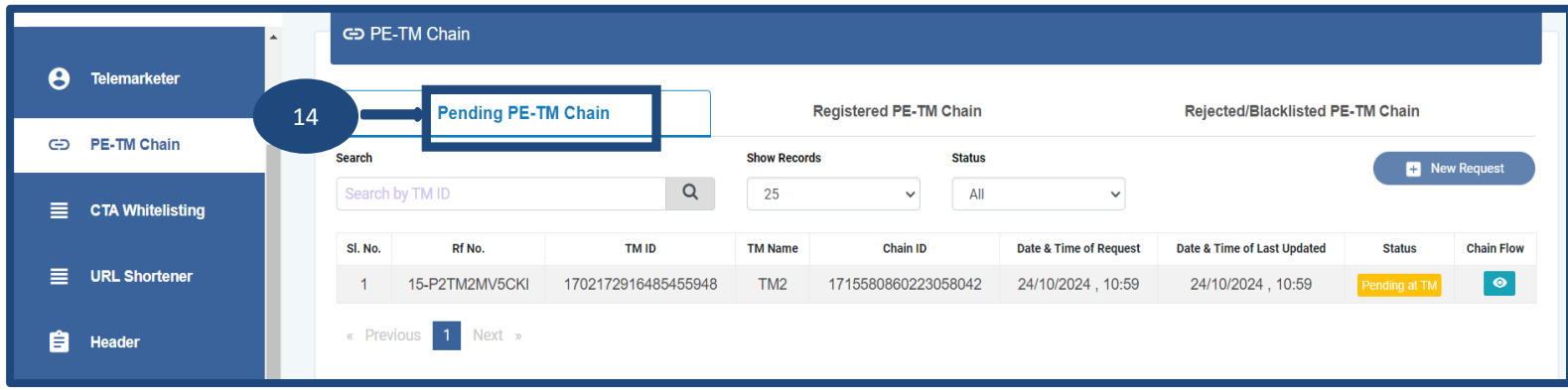

| <b>~</b> | Telemarketer Request | 1 | GÐ PE   | -TM Chain      |                     |           |                      |                       |                                  |
|----------|----------------------|---|---------|----------------|---------------------|-----------|----------------------|-----------------------|----------------------------------|
| 8        | Telemarketer         |   |         | Pending PE-T   | M Chain             |           | Registered PE-TM Cha | in                    | Rejected/Blacklisted PE-TM Chain |
| Ð        | PE-TM Chain          |   | Search  |                |                     | Show Reco | rds Sta              | itus                  | + New Red                        |
| _        |                      |   | Search  | by TM ID       | Q                   | 25        | ~                    | All 🗸                 |                                  |
|          | CTA Whitelisting     |   | SI. No. | Rf No.         | TM ID               | TM Name   | Chain ID             | Date & Time of Reques | Time of Last Updated             |
|          | URL Shortener        |   | 1       | 15-P2TM2MV5CKI | 1702172916485455948 | TM2       | 171558086022305804   | 2 24/10/2024 , 10:    | 15 2024 , M:0 Chain In-process   |
| Ê        | Header               |   | « Prev  | ious 1 Next »  |                     |           |                      |                       |                                  |

## **USER MANUAL**

#### **Request approve by TM**

- <sup>16</sup> If the TM selects its role as TM delivery (TM-D). The chain will be completed here.
- 17
- The status will change to "Pending at Entity" in the PE TM Chain Section.

The Request will go to the entity for final Approval of the chain.

| Reference Number       | 15-P2TM2MU7KE1                                                             |
|------------------------|----------------------------------------------------------------------------|
| Entity/TM Id           | 1702172916384128960                                                        |
| Entity/TM Name         | TM1                                                                        |
| Date & Time Of Request | 24/10/2024 , 10:32                                                         |
| Choose Your Role As    | <ul> <li>Telemarketer Aggregator</li> <li>Telemarketer Delivery</li> </ul> |
|                        | 16 Accept                                                                  |

| Chain           |                                    | Registered                                                                                                    | PE-TM Cha                                                                                                    | ain                                                                                                    | Re                                                                                                    | ejected/Blac                                                                                                    | cklisted PE-T                                                                                                    | M Chain                                                                                                    |                                                                                                    |
|-----------------|------------------------------------|----------------------------------------------------------------------------------------------------|----------------------------------------------------------------------------------------------------|----------------------------------------------------------------------------------------------------|----------------------------------------------------------------------------------------------------|----------------------------------------------------------------------------------------------------|----------------------------------------------------------------------------------------------------|----------------------------------------------------------------------------------------------------|----------------------------------------------------------------------------------------------------|
|                 | Show Reco                          | rds                                                                                                    | St                                                                                                    | atus                                                                                                    |                                                                                                    |                                                                                                    |                                                                                                    |                                                                                                    |                                                                                                    |
| C               | 2 25                               |                                                                                                    | ~                                                                                                    | All 🗸                                                                                                    |                                                                                                    |                                                                                                    |                                                                                                    |                                                                                                    |                                                                                                    |
| in ID           | Requestee Id                       | Requestee<br>Name                                                                                                    | Requestee<br>Role                                                                                                    | Approver ID                                                                                                    | Approver<br>Name                                                                                                    | Document<br>Uploaded                                                                                                    | Date & Time<br>of Request                                                                                                    | Date & Time<br>of last<br>Updated                                                                                                    | Chair<br>Statu                                                                                                    |
| 727932969 17021 | 72916384128960                     | TM1                                                                                                    | TM-A                                                                                                    | 1702172916485455948                                                                                                    | TM2                                                                                                    | -                                                                                                    | 17                                                                                                    | 2 <u>4/10/202</u> 4<br>, 10:33                                                                                                    | Pendi<br>At<br>Entity                                                                                                    |
|                 | Chain<br>In ID<br>5727932969 17021 | Chain         Show Reco           Q         25           in ID         Requestee Id           5727932969         1702172916384128960 | Chain     Registered       Show Records     25       in ID     Requestee Id     Requestee Name       5727932969     1702172916384128960     TM1 | Chain     Registered PE-TM Ch.       Show Records     St       25     25       in ID     Requestee Id       Requestee Id     Requestee       S727932969     1702172916384128960 | Chain     Registered PE-TM Chain       Show Records     Status       25     ~       10     Requestee Id       Name     Role       Role     Approver ID       5727932969     1702172916384128960       TM1     TM-A       1702172916485455948 | Chain     Registered PE-TM Chain     Re       Show Records     Status       Q     25      All        in ID     Requestee Id     Requestee     Requestee     Approver ID     Approver ID       5727932969     1702172916384128960     TM1     TM-A     1702172916485455948     TM2 | Chain     Registered PE-TM Chain     Rejected/Black       Show Records     Status       Q     25     Y     All     Y       in ID     Requestee Id     Requestee<br>Name     Requestee<br>Role     Approver ID     Approver Uploaded       5727932969     1702172916384128960     TM1     TM-A     1702172916485455948     TM2     - | Chain     Registered PE-TM Chain     Rejected/Blacklisted PE-T       Show Records     Status       25     All       in ID     Requestee Id     Requestee       Name     Role       Approver ID     Name       Uploaded     of Request       5727932969     1702172916384128960     TM1 | Chain     Registered PE-TM Chain     Rejected/Blacklisted PE-TM Chain       Show Records     Status       25     X       10     Requestee Id       Requestee Id     Requestee       Role     Approver ID       Name     Uploaded       0727932969     1702172916384128960       TM1     TM-A       1702172916485455948     TM2 |

## Request approval/rejection by Entity

18

Entity can view the complete chain by clicking on the "chain flow" icon.

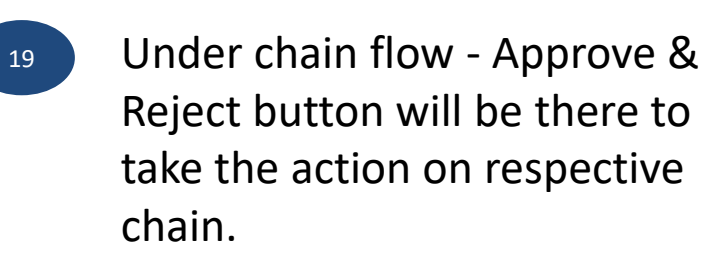

|         | Pending PE-T   | 'M Chain            |          | Registered PE-TM Cha | ain                    | Reje | ected/Blacklisted | PE-TM Chain            |            |
|---------|----------------|---------------------|----------|----------------------|------------------------|------|-------------------|------------------------|------------|
| earch   |                |                     | Show Rec | ords Sta             | atus                   |      |                   | + Nev                  | v Request  |
| Search  | by TM ID       | Q                   | 25       | ~                    | All 🗸                  |      |                   |                        |            |
| Sl. No. | Rf No.         | TM ID               | TM Name  | Chain ID             | Date & Time of Request | Date | Updated           | Status                 | Chain Flow |
| 1       | 15-P2TM2MU5MQ8 | 1702172916384128960 | TM1      | 1715564195727932969  | 24/10/2024 , 10:31     | 1    | 8 J:312           | Pending final approval |            |

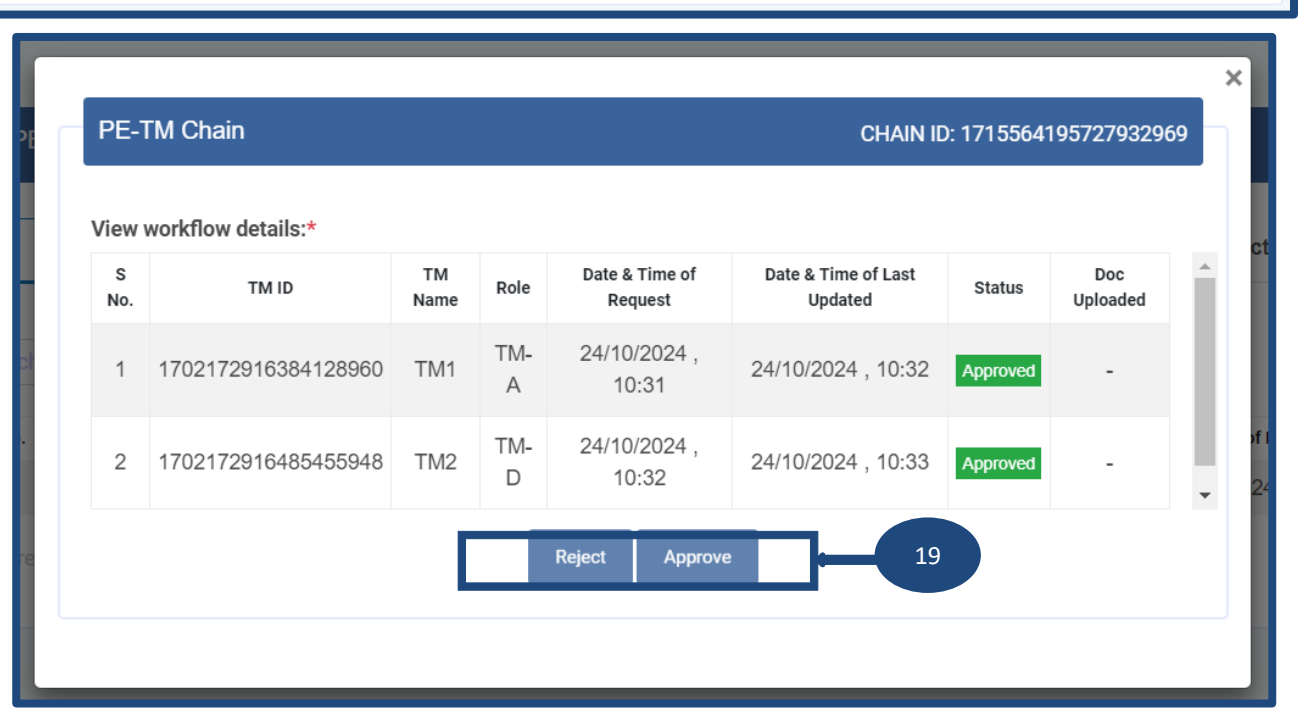

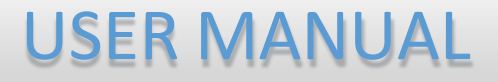

#### **Entity Registered and Rejected/Blacklisted PE-TM Chain Section**

20

If approved by the Entity the chain will be visible under the "Registered PE-TM Chain section as status "Active".

|         | Pending PE-TM  | Chain               | Registere        | d PE-TM Chain       | 20 Rej                 | ected/Blacklisted PE-TM C   | hain   |            |
|---------|----------------|---------------------|------------------|---------------------|------------------------|-----------------------------|--------|------------|
| earch   |                |                     | Show Records     |                     |                        |                             |        |            |
| Search  | by TM ID       | Q                   | 25               | ~                   |                        |                             |        |            |
| SI. No. | Rf No.         | TM Delivery ID      | TM Delivery Name | Chain ID            | Date & Time of Request | Date & Time of Last Updated | Status | Chain Flow |
| 1       | 15-P2TM2MU8M5G | 1702172916485455948 | TM2              | 1715564195727932969 | 24/10/2024 , 10:31     | 24/10/2024 , 10:52          | Active | ۲          |

21

If Rejected by the Entity the chain will be visible under the "Rejected/Blacklisted PE-TM Chain section as status "Rejected".

|           | Pending PE-TM Chain |                   | Registered PE-TM Ch | 21                     | Rejected/Blacklisted PE-T   | M Chain  |         |
|-----------|---------------------|-------------------|---------------------|------------------------|-----------------------------|----------|---------|
| earch     |                     | Sh                | ow Records          | Status                 |                             |          |         |
| Search by | TM ID               | Q                 | 25 🗸                | Rejected ~             |                             |          |         |
| SI. No.   | Rf No.              | TA/TM-D ID        | TA/TM-D Name        | Date & Time of Request | Date & Time of Last Updated | Status   | Remarks |
| 1         | 15-P2TM2MVGJ8J      | 17021729163841289 | 960 TM1             | 24/10/2024 , 11:06     | 24/10/2024, 11:07           | Rejected | test    |

22

#### **Chain flow on Entity Panel**

To view the chain's final flow click on the view button under the registered PE-TM chain section.

| -               |                             |            |          |                           |                                |          |                 |
|-----------------|-----------------------------|------------|----------|---------------------------|--------------------------------|----------|-----------------|
| iew<br>S<br>No. | workflow details:*<br>TM ID | TM<br>Name | Role     | Date & Time of<br>Request | Date & Time of Last<br>Updated | Status   | Doc<br>Uploaded |
| 1               | 1702172916384128960         | TM1        | TM-<br>A | 24/10/2024 ,<br>10:31     | 24/10/2024 , 10:52             | Approved | -               |
| 2               | 1702172916485455948         | TM2        | TM-<br>D | 24/10/2024 ,<br>10:32     | 24/10/2024 , 10:52             | Approved | -               |

Note: If no action is taken within 72Hrs the chain request will automatically get rejected.

## Thank You !